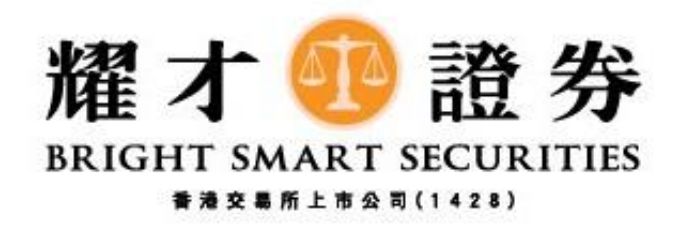

## 耀才期貨

## 一般價格偏差設定教學

## (Android 版)

1) 登入後,請按左上角**下圖紅圈「三橫」**進入選單。

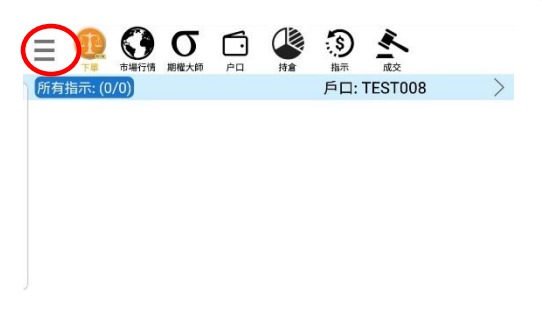

| 你的排   | 寺倉 (0) , HKD   |             |              |                    | 頁數:-  | /- >             |
|-------|----------------|-------------|--------------|--------------------|-------|------------------|
|       |                |             |              |                    |       |                  |
| мсн   | G0             | -2<br>(0.02 | :<br>2%)     | 7                  | 爭倉: 0 |                  |
| 小型H   | 股指數 2020-02    |             | $\mathbf{O}$ |                    |       |                  |
| 開市前收市 | 10903<br>10902 | 最高<br>最低    | 10<br>10     | 926 總成交<br>891 未平倉 |       | 1.162K<br>3.224K |
| 3     | 10900          | 10901       | 1            | 10                 | 900   | 2                |
| 3     | 10899          | 10902       | 6            | 10                 | 899   | 4                |
| 5     | 10898          | 10903       | 4            | 10                 | 898   | 1                |
| 4     | 10897          | 10904       | 1            | 1 10               | 897   | 1                |
| 5     | 10896          | 10905       | 5            | 10                 | 897   | 1                |
| 一般    | •              | 保持          | 設置           | 無效                 | П т   | +1               |
|       | 價格             | i           | +            | 即日                 |       | •                |
|       | 數量             | t           | +            |                    |       |                  |
| ļ     | 貢入             |             |              |                    | 沽     | 出                |

2) 進入選單後,請按下圖紅圈「喜好設定」。

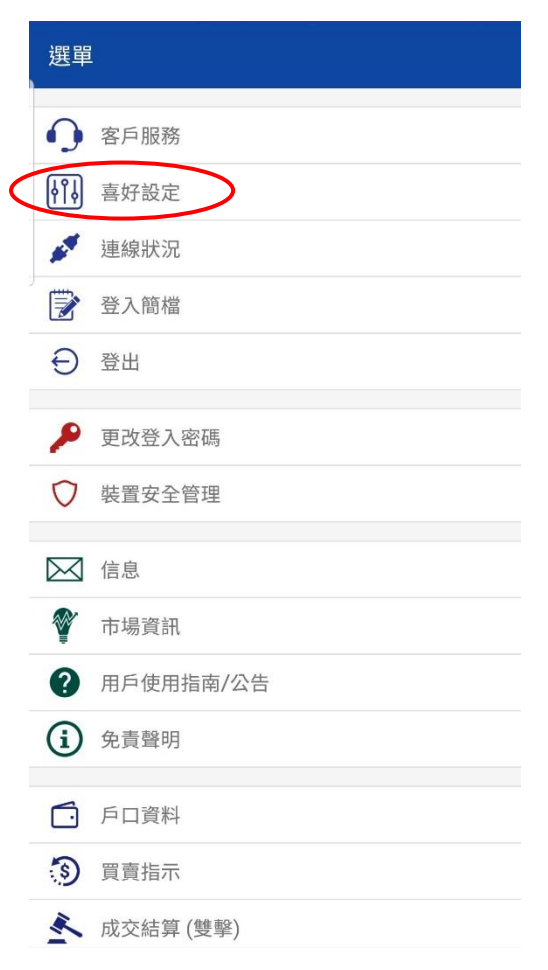

3) 在喜好設定內,請按**下圖紅圈 「一般價格偏差(%)」**。

|   | 喜好設定                      |        |   |   |
|---|---------------------------|--------|---|---|
|   | 價格                        |        |   |   |
|   | 升跌顏色                      | ↑↓     | > |   |
|   | 圖表                        |        |   |   |
|   | 預設時段                      | 60 分鐘  | > |   |
|   | 市場成交記錄                    |        |   |   |
|   | 顯示技術分析選單                  |        |   |   |
|   | 陰陽燭顯示上限                   | 500    | > |   |
|   | 下單                        |        |   |   |
| < | 一般價格偏差(%)                 | 未設置    | > | > |
|   | 期權Ⅳ偏差                     | 0.0    | > |   |
|   | 最大數量/手                    | 未設置    | > |   |
|   | 預設數量/手                    | 未設置    | > |   |
|   | 預設追價點數                    | 未設置    | > |   |
|   | 一般設定                      |        |   |   |
|   | 推送方法                      | Google | > |   |
|   | d for large to a state of |        |   |   |
|   | 會話超時 (分鐘)                 | 15分鐘   | > |   |

4) 於**下圖紅圈**設定一般價格偏差(%),再按下圖紫圈「確定」。

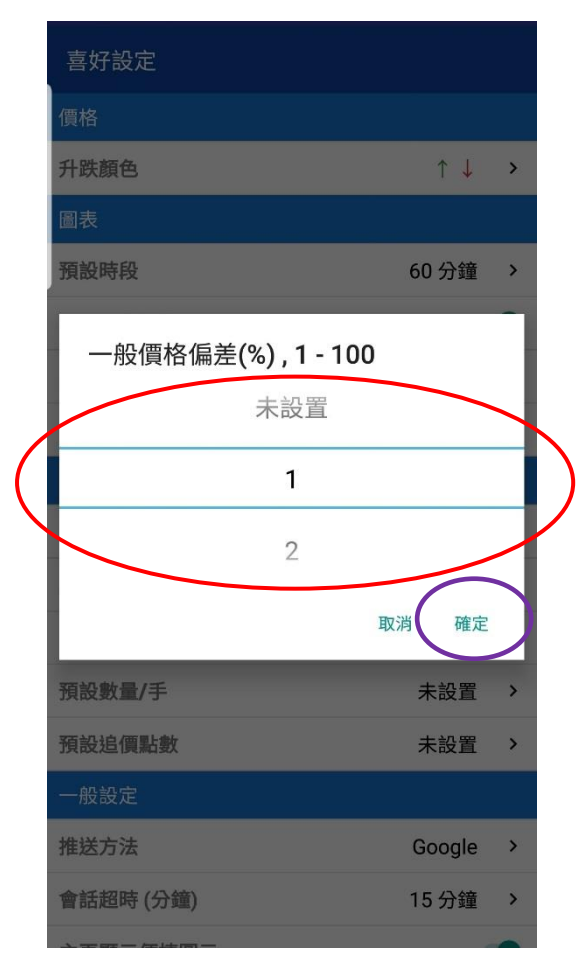

5) 設定後,當客戶下單時(買入或沽出)的價格偏離設定%,系統會即時彈出提示視窗,請檢查下單資 料是否正確,再決定是否繼續按**下圖紅圈「是」**送出市場。

| Ξ                                                     | 12<br>市場行情 期業大師 户口                                                                                                    | · · · · · · · · · · · · · · · · · · ·                                                                                             | 成交                                                                                                    |                                                   | Ξ 🕻                                                       | 市場行情 間様 プ                                                                                                  |                                                                | 持倉                                       | 3 点式                                                                                            | /                                                                      |
|-------------------------------------------------------|----------------------------------------------------------------------------------------------------|----------------------------------------------------------------------------------------------------|----------------------------------------------------------------------------------------------------|---------------------------------------------------|-----------------------------------------------------------|----------------------------------------------------------------------------------------------------|----------------------------------------------------------------|------------------------------------------|-------------------------------------------------------------------------------------------------|------------------------------------------------------------------------|
| 所有指                                                   | 示: (0/0)                                                                                                    | 戶口:                                                                                                    | TEST008                                                                                                    | $\rightarrow$                                     | 所有指示:                                                     | : (0/0)                                                                                                    |                                                                | J                                        | 戶口: TEST0                                                                                       | 08 >                                                                   |
|                                                       |                                                                                                    |                                                                                                    |                                                                                                    |                                                   |                                                           |                                                                                                    |                                                                |                                          |                                                                                                 |                                                                        |
|                                                       | 價格                                                                                                    | 偏差                                                                                                    |                                                                                                    |                                                   |                                                           |                                                                                                    | 價格                                                             | 偏差                                       |                                                                                                 |                                                                        |
| (Kr.                                                  |                                                                                                    |                                                                                                    | 日不能                                                                                                    | >                                                 | <u>你</u>                                                  | 5 * 17 0 1 0/                                                                                              |                                                                | PIO                                      |                                                                                                 | 5H4                                                                    |
|                                                       | 偏差超過1%(價格界續?                                                                                                    | 限:10981)!                                                                                                    | 是 台 繼                                                                                                    | - 88                                              | 14                                                        | 扁左超週1%<br>喜?                                                                                               | (順俗岕)                                                          | 垠:1070                                   | 69)! 是否?                                                                                        | ARE                                                                    |
|                                                       |                                                                                                    |                                                                                                    | $\frown$                                                                                                    |                                                   |                                                           | ~ .                                                                                                    |                                                                |                                          |                                                                                                 | $\frown$                                                               |
| мс                                                    |                                                                                                    | 否                                                                                                    | 是                                                                                                    |                                                   | мс                                                        | ~ •                                                                                                    |                                                                |                                          | 否                                                                                               | 是                                                                      |
| <u>MC</u><br>小型                                       |                                                                                                    | 否                                                                                                    | 是                                                                                                    | )                                                 | MC<br>小型                                                  |                                                                                                    |                                                                |                                          | 否                                                                                               | 是                                                                      |
| MC<br>小型<br>開市                                        | 10879 最高<br>10879 最高                                                                                                    | 否<br>10879 緩<br>10963 #                                                                                                    | 是                                                                                                    | 179<br>6 04K                                      | MC<br>小型                                                  | 10879 :<br>10878 :                                                                                         | 最高                                                             | 108                                      | 否<br>382 總成交<br>363 未平全                                                                         | 是<br>198<br>6 04K                                                      |
| MC<br>小型<br>開市<br>前收市                                 | 10879 最高<br>10878 最低<br>10872 10873                                                                                        | 否<br>10879 編<br>10863 未<br>2                                                                                                    | 是<br>赋交<br>评倉<br>10873                                                                                                    | 179<br>6.04K<br>1                                 | MC<br>小型                                                  | 10879 :<br>10878 :<br>10880                                                                                | 最高<br>最低<br>10882                                              | 108<br>108<br>108                        | 否<br>382 總成交<br>363 未平倉<br>1088                                                                 | 是<br>198<br>6.04K<br>2 1                                               |
| MC<br>小型<br>開市<br>前收市<br>1<br>6                       | 10879 最高<br>10878 最低<br>10878 最低<br>10872 10873<br>10871 10874                                                             | 否<br>10879 緩<br>10863 未<br>2<br>6                                                                                                 | 是<br>采用<br><b>10873</b><br>10873                                                                                                    | 179<br>6.04K<br><b>1</b><br>1                     | MC<br>小型<br>開市<br>前收市<br>6<br>5                           | 10879 :<br>10878 :<br><b>10880</b><br>10879                                                                | 最高<br>最低<br><b>10882</b><br>10883                              | 108<br>108<br>108<br>1<br>7              | 否<br>382 總成交<br>363 未平倉<br>1088<br>1088                                                         | 是<br>198<br>6.04K<br>2 1<br>1 1                                        |
| MC<br>小型<br>開市<br>前收市<br>1<br>6<br>5                  | 10879 最高<br>10878 最低<br><b>10872 10873</b><br>10871 10874<br>10870 10875                                                   | 否<br>10879 編<br>10863 未<br>2<br>6<br>7                                                                                            | 是<br>現成交<br>深全<br>10873<br>10873<br>10871                                                                                                    | 179<br>6.04K<br>1<br>1<br>1                       | MC<br>小型<br>開市<br>前收市<br>6<br>5<br>6                      | 10879 :<br>10878 :<br><b>10880</b><br>10879<br>10879<br>10879                                              | 最高<br>最低<br><b>10882</b><br>10883<br>10884                     | 108<br>108<br>1<br>7<br>4                | 否<br>382 總成交<br>363 未平倉<br>1088<br>1088<br>1088                                                 | 是<br>198<br>6.04K<br>2 1<br>1 1<br>2 1                                 |
| MC<br>小型<br>開市<br>前收市<br>1<br>6<br>5<br>4             | 10879 最高<br>10878 最低<br><b>10872 10873</b><br>10871 10874<br>10870 10875<br>10869 10876                                    | 否<br>10879 組<br>10863 非<br>2<br>6<br>7<br>4                                                                                       | 展<br>展<br>建<br>建<br>全<br>一<br>元<br>全<br>一<br>元<br>全<br>一<br>元<br>全<br>一<br>元<br>合<br>10873<br>10873<br>10871<br>10872<br>10872                                                                                                    | 179<br>6.04K<br>1<br>1<br>1<br>2                  | MC<br>小型                                                  | 10879<br>10878<br>10880<br>10879<br>10879<br>10878<br>10877                                                | 最高<br>最低<br><b>10882</b><br>10883<br>10884<br>10885            | 1000<br>1000<br>1<br>7<br>4<br>3         | 否<br>382 總成交<br>363 未平倉<br>1088<br>1088<br>1088<br>1087                                         | 是<br>198<br>6.04K<br>2 1<br>1 1<br>2 1<br>9 1                          |
| MC<br>小型<br>開市<br>前收市<br>1<br>6<br>5<br>4<br>5        | 10879 最高<br>10878 最低<br><b>10872 10873</b><br>10871 10874<br>10870 10875<br>10869 10876<br>10868 10877                     | 否<br>10879 組<br>10863 未<br>2<br>6<br>7<br>4<br>2                                                                                  | 展成交<br>平倉<br><b>10873</b><br>10871<br>10871<br>10872<br>10874                                                                                                    | 179<br>6.04K<br>1<br>1<br>1<br>2<br>1             | MC<br>小型                                                  | 10879 :<br>10878 :<br>10880<br>10879<br>10878<br>10878<br>10877<br>10876                                   | 最高<br>最低<br><b>10882</b><br>10883<br>10884<br>10885<br>10886   | 108<br>108<br>1<br>7<br>4<br>3<br>6      | 否<br>882 總成交<br>863 未平倉<br>1088<br>1088<br>1087<br>1087<br>10875                                | 是<br>198<br>6.04K<br>2 1<br>1 1<br>2 1<br>9 1<br>8 1                   |
| MC<br>小型<br>開市<br>前收市<br>1<br>6<br>5<br>4<br>5<br>一般  | 10879 最高<br>10878 最低<br><b>10872 10873</b><br>10871 10874<br>10870 10875<br>10869 10876<br>10868 10877                     | 否<br>10879 組<br>10863 未<br>2<br>6<br>7<br>4<br>2<br>条置 二 三文                                                                       | 展<br>東京<br>王<br>王<br>日<br>10873<br>10873<br>10871<br>10871<br>10872<br>10874<br>本<br>10874                                                                                                    | 179<br>6.04K<br>1<br>1<br>1<br>2<br>1             | MC<br>小重<br>開市<br>前收市<br>6<br>5<br>6<br>6<br>7<br>7<br>一般 | 10879<br>10878<br>10878<br>10879<br>10879<br>10879<br>10878<br>10877<br>10876                              | 戰高<br>戰低<br>10882<br>10883<br>10884<br>10885<br>10886          | 108<br>108<br>1<br>7<br>4<br>3<br>6<br>8 | 否<br>382 總成交<br>363 未平倉<br>1088<br>1088<br>1087<br>1087<br>1087<br>1087                         | 是<br>198<br>6.04K<br>2 1<br>1 1<br>2 1<br>9 1<br>8 1<br>▼ T+1          |
| MC<br>小香。<br>開市<br>前收市<br>1<br>6<br>5<br>4<br>5<br>一般 | 10879 最高<br>10878 最低<br>10878 最低<br>10872 10873<br>10871 10874<br>10870 10875<br>10869 10876<br>10868 10877                | 否<br>10879 編<br>10863 非<br>2<br>6<br>7<br>4<br>2<br>8<br>度<br>1<br>章                                                              | 足<br>(中国)<br>(日本)<br>(日本)<br>( | 179<br>6.04K<br>1<br>1<br>1<br>2<br>1<br>1<br>1+1 | MC<br>小型                                                  | 10879 3<br>10879 3<br>10880<br>10879<br>10879<br>10878<br>10877<br>10876<br>《<br>【<br>【<br>格<br>10700      | 表高<br>表任<br>10882<br>10883<br>10884<br>10885<br>10885<br>10886 |                                          | 否<br>362 總成交<br>363 未平會<br>1088<br>1088<br>1087<br>1087<br>1087<br>1087<br>即日                   | E<br>198<br>6.04K<br>2 1<br>1 1<br>2 1<br>9 1<br>8 1<br>☑ T+1<br>☑ T+1 |
| MC<br>小型<br>開市<br>前收市<br>1<br>6<br>5<br>4<br>5<br>般   | 10879 最高<br>10878 最低<br>10872 10873<br>10871 10874<br>10870 10875<br>10869 10876<br>10868 10877<br>(價格<br>11000<br>數量<br>1 | で<br>10879 M<br>10863 未<br>2<br>6<br>7<br>4<br>2<br>東定<br>東<br>東<br>日<br>日<br>日<br>日<br>日<br>日<br>日<br>日<br>日<br>日<br>日<br>日<br>日 | 足<br>(天全)<br>(天全)<br>10873<br>10873<br>10871<br>10872<br>10874<br>10874                                                                                                    | 179<br>6.04K<br>1<br>1<br>1<br>2<br>1<br>T+1      | MC<br>小型                                                  | 10879 3<br>10878<br>10880<br>10879<br>10879<br>10879<br>10878<br>10877<br>10876<br>(價格<br>10700<br>數量<br>1 | <b>政府</b><br>員任<br>10883<br>10884<br>10885<br>10886<br>10886   |                                          | 否<br>382 總成交<br>363 未平會<br>1088<br>1088<br>1088<br>1087<br>1087<br>1087<br>1087<br>1087<br>1087 | 足<br>198<br>6.04K<br>2 1<br>1 1<br>2 1<br>9 1<br>8 1<br>図 TH           |

完